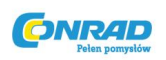

# Elektroniczna głowica termostatyczna / regulator grzejnikowy Homexpert Honeywell HR30

Instrukcja obsługi

Numer produktu: 560837

CE

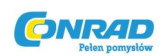

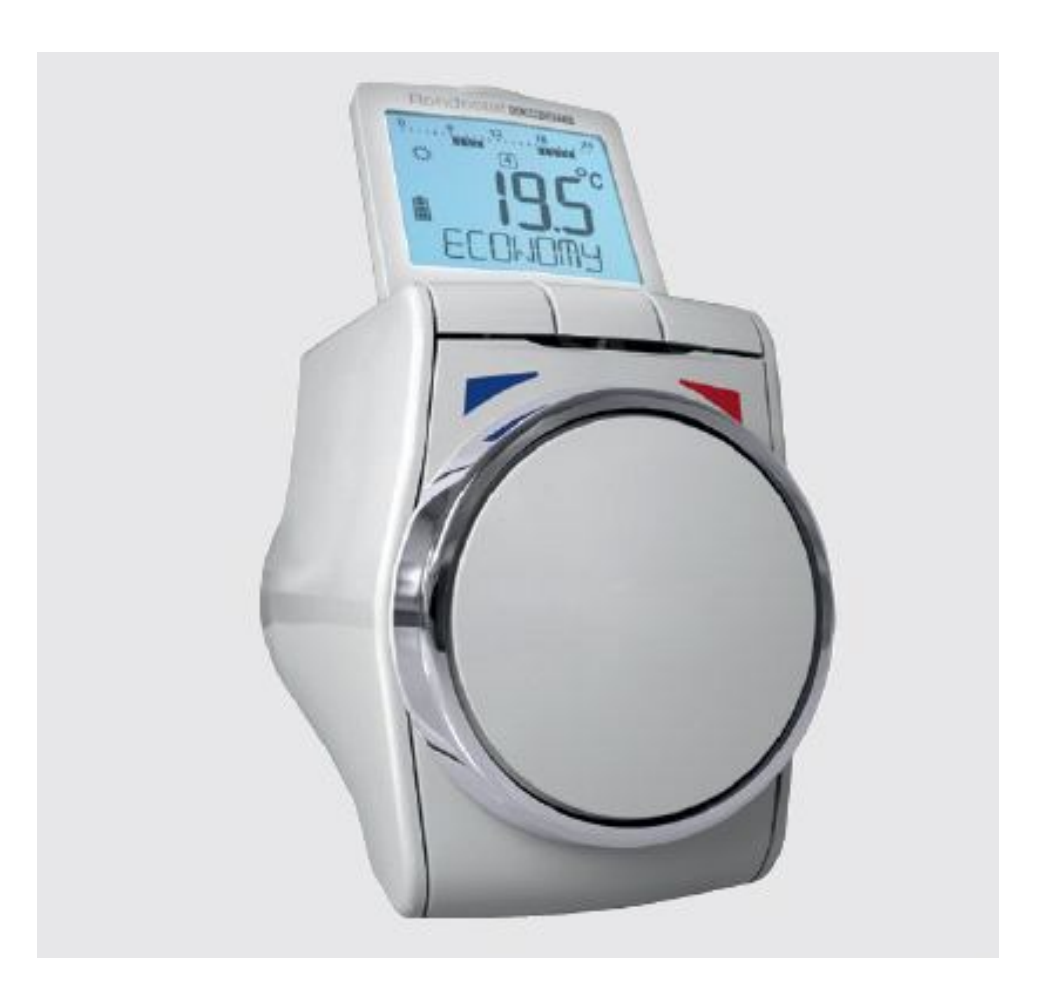

Strona **2** z **2** 

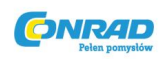

# 1. Zawartość opakowania

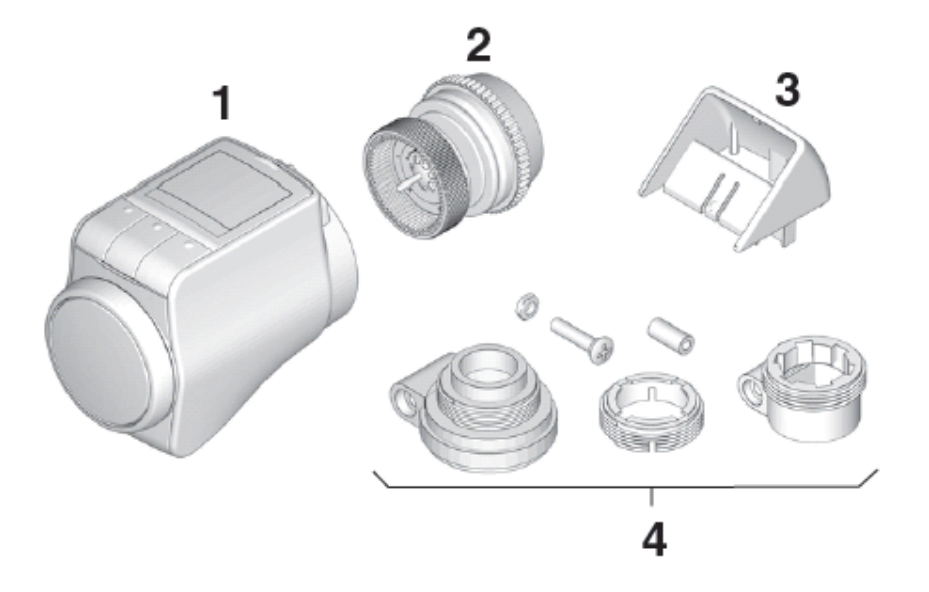

1 Regulator grzejnikowy, bez baterii

- 2. Tarcza zaworu M30 x 1.5
- 3. Element wyświetlacza
- 4. Adaptery (Danfoss RA, RAV, RAVL)

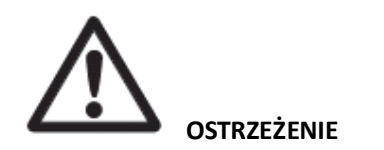

Niebezpieczeństwo uduszenia!

• Przechowywać materiały opakowania w miejscu niedostępnym dla dzieci.

# 2. Krótki opis

Za pomocą regulatora grzejnikowego można dostosować temperaturę pomieszczenia dokładnie do wymagań użytkownika dodatkowo oszczędzając energię.

→ Obniżenie temperatury pokoju o 1° C pomaga zaoszczędzić ok. 6% energii!

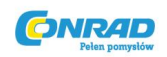

#### Przyjazny użytkownikowi

- Duży regulowany wyświetlacz z podświetleniem.
- Wygodne programowanie przez zdjęcie regulatora grzejnikowego z zaworu.

# Instalacja

- Regulator grzejnikowy pasuje na większość popularnych zaworów grzejników M30 x 1.5.
- Po zamontowaniu regulator grzejnikowy zaczyna natychmiast działać z ustawieniami fabrycznymi.

# Funkcje mające na celu zwiększenie komfortu

- Indywidualny program grzewczy na każdy dzień tygodnia.
- Do 6 punktów przełączania w ciągu dnia i 3 różne temperatury.
- Tryby działania Holiday (wakacje), Party (przyjęcie), Day Off (dzień wolny) mogą być z łatwością aktywowane.
- Parametry mogą być ustawiane indywidualnie, zob. sekcja 9.

# Funkcje oszczędzania energii

- Za pomocą funkcji okna wykrywane jest otwarte okno, a zawór grzejnika zamykany.
- W trybie ECO temperatura pokoju jest zmniejszana o 3°C.
- Optymalne ogrzewanie lub obniżanie temperatury pokoju.

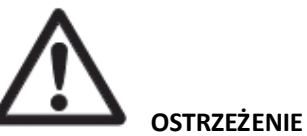

Niebezpieczeństwo wadliwego działania!

- Należy używać regulatora grzejnikowego jedynie zgodnie z niniejszą instrukcją obsługi.
- Nie pozwalać, aby dzieci bawiły się regulatorem grzejnikowym.

Strona 4 z 4

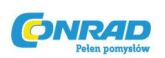

# 3. Instalacja

Przygotowanie do działania w trzech krokach:

- Włożenie baterii
- Konfiguracja języka, czasu i daty
- Montaż GOTOWE

#### Wkładanie/wymiana baterii

Regulator grzejnikowy może być używany z następującymi rodzajami baterii:

• 2 alkaliczne 1.5 V, typu LR6, AA, AM3

Można opcjonalnie użyć następujących baterii/akumulatorów:

- Litowe 1.5 V, typu LR6, AA, AM3
- NIMH 1.5 V, typu LR6, AA, AM3

 $\rightarrow$  Jeśli używane są baterie NiMH, Parametr 14 musi być prawidłowo ustawiony, zob. sekcja 9.

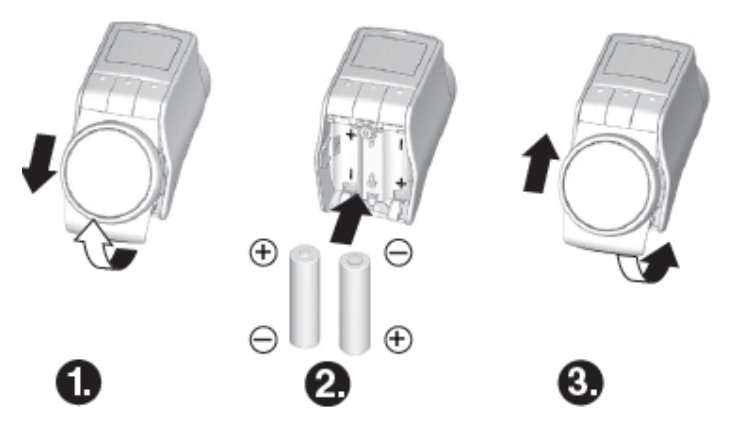

1. Przesunąć przednią część delikatnie do góry i zdjąć ją ku dołowi.

Teraz komora baterii będzie dostępna.

- 2. Włożyć baterie zachowując prawidłową polaryzację.
- 3. Włożyć przednią część z powrotem na miejsce i popchnąć ku dołowi.

Wyświetlony zostanie numer wersji oprogramowania, a następnie język Deutsch (niemiecki).

4. Użyć pokrętła regulacji, aby wybrać inny język.

Strona **5** z **5** 

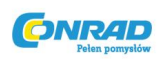

5. Potwierdzić wybrany język za pomocą przycisku OK. Wyświetlona zostanie godzina HOUR.

→ Wybór języka jest wyświetlany tylko podczas pierwszego uruchomienia. Podczas przyszłych wymian baterii ustawienie czasu i daty zostanie bezpośrednio podane.

→ Żywotność baterii wynosi do ok. 2 lat. Baterie wymagają wymiany, kiedy miga symbol Gdy wymieniona zostanie bateria, wszystkie ustawienia zostaną zachowane.

# OSTRZEŻENIE! Niebezpieczeństwo wybuchu!

- Jednorazowych baterii
- Nigdy nie poddawać baterii zwarciom ani nie wrzucać ich do ognia
- Utylizować zużyte baterie w sposób przyjazny środowisku

#### Konfiguracja czasu i daty

1. Kiedy wyświetlony zostanie komunikat godziny HOUR, należy użyć pokrętła regulacji, aby ustawić aktualną godzinę i potwierdzić za pomocą OK.

Wyświetlony zostanie komunikat minut MINUTE.

2. Użyć pokrętła regulacji, aby ustawić aktualne minuty i potwierdzić za pomocą OK.

Wyświetlony zostanie komunikat roku YEAR.

3. Użyć pokrętła regulacji, aby ustawić aktualny rok i potwierdzić za pomocą OK.

Wyświetlony zostanie miesiąc MONTH.

4. Użyć pokrętła regulacji aby ustawić aktualny miesiąc i potwierdzić za pomocą OK.

Wyświetlony zostanie dzień – DAY.

5. Użyć pokrętła regulacji, aby ustawić aktualny dzień i potwierdzić za pomocą OK.

Zostanie wyświetlony normalny wyświetlacz z ustawioną temperaturą i wybranym trybem działania.

Strona 6 z 6

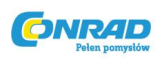

## Montaż regulatora grzejnikowego

Regulator grzejnikowy może zostać łatwo zamontowany na wszystkich popularnych zaworach grzejników ze złączem M30 x 1.5 bez pozostawiania brudu i plam wody.

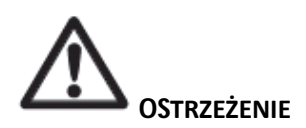

Uszkodzenie regulatora grzejnikowego przez zwarcie spowodowane wilgocią!

- Montować regulator grzejnikowy wyłącznie w suchych, zamkniętych pomieszczeniach.
- Chronić regulator grzejnikowy przed wilgocią, pyłem, bezpośrednimi promieniami słonecznymi lub wysokim napromieniowaniem cieplnym.

#### Zdejmowanie starej głowicy termostatycznej

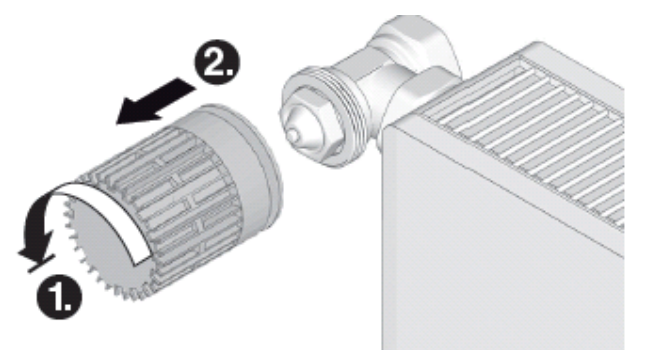

- 1. Przekręcać głowicę termostatyczną w lewo, dopóki się nie zatrzyma i poluzować mocowanie.
- 2. Zdjąć starą głowicę termostatyczną z zaworu grzejnika.

Strona 7 z 7

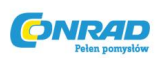

# Wybór adaptera

Regulator grzejnikowy pasuje na popularne zawory grzejników M30 x 1.5. Adaptory są wymagane dla niektórych typów zaworów.

1. Sprawdzić, czy adapter jest wymagany i – jeśli to konieczne – wybrać odpowiedni rodzaj.

| Rodzaj                                                                     | Ilustracja | Adapter         |
|----------------------------------------------------------------------------|------------|-----------------|
| Zawory M30 x<br>1.5 Honeywell-<br>Braukmann,<br>MNG, Heimeier,<br>Oventrop |            | nie<br>wymagane |
| Danfoss RA                                                                 |            | dostarczane     |
| Danfoss RAV                                                                |            | dostarczane     |
| Danfoss RAVL                                                               |            | dostarczane     |

- 2. Nasunąć adapter na zawór grzejnika i przekręcać go dopóki nie kliknie na miejscu.
- 3. Jeśli to konieczne dokręcić mocno adapter za pomocą śruby.

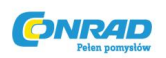

#### Montaż tarczy zaworu

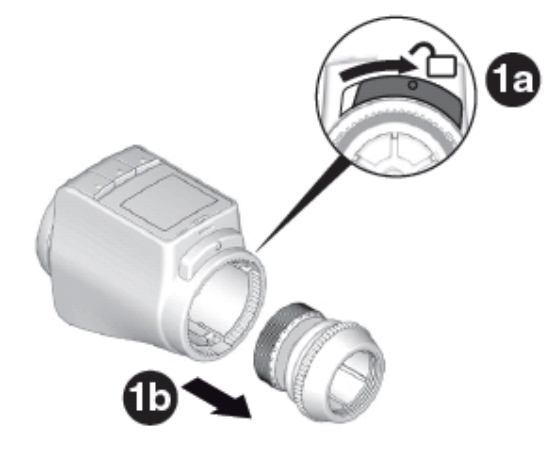

1. Oddzielić tarczę zaworu od regulatora grzejnikowego. Aby to zrobić należy przesunąć suwak w kierunku

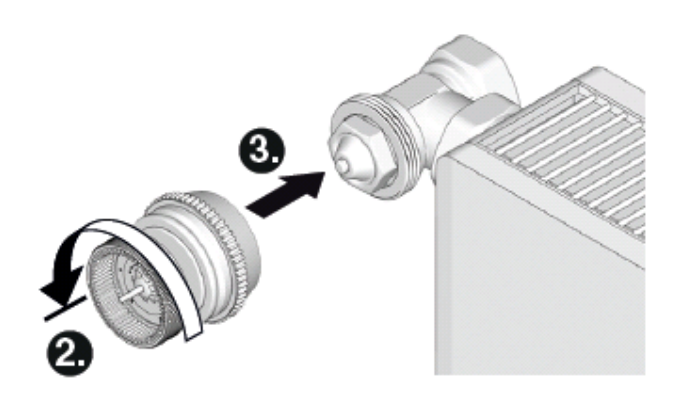

- 2. Przekręcić pokrętło regulacji tarczy zaworu w kierunku przeciwnym do ruchu wskazówek zegara, dopóki się nie zatrzyma.
- 3. Nałożyć tarczę zaworu na zawór grzejnika lub adapter i umocować ręką (bez narzędzi!)

Strona 9 z 9

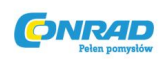

#### Montaż regulatora grzejnikowego

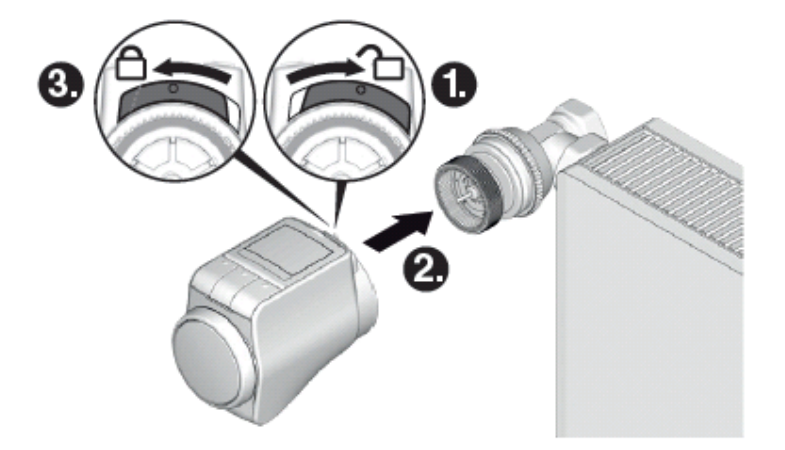

- 1. Upewnić się, że suwak na regulatorze grzejnikowym jest w otwartej pozycji.
- 2. Popchnąć regulator grzejnikowy na tarcze zaworu tak, aby radełkowana część nie był widoczna.
- 3. Zablokować regulator grzejnikowy w pozycji końcowej. Aby tak zrobić należy przesunąć suwak w strone

Regulator grzejnikowy przeprowadzi autotest i po 1 minucie wyświetli CYCL. Następnie

regulator grzejnikowy przejdzie do trybu automatycznego.

➔ Regulator grzejnikowy funkcjonuje jedynie jeśli zostanie zablokowany w pozycji końcowej.

GOTOWE! – Regulator grzejnikowy użytkownika jest teraz gotowy do działania z ustawieniami fabrycznymi!

#### Zabezpieczanie regulatora i komory baterii

➔ Regulator grzejnikowy i komora baterii mogą zostać zabezpieczone przed zdjęciem lub otwarciem za pomocą śruby. Takie śruby nie zostały zawarte w opakowaniu.

|   | Śruby stożkowe                |
|---|-------------------------------|
|   | Torx/corss wgłębienie 2.2x8mm |
|   | Typ: WIN1412-KC22X8-Z lub     |
|   | WIN1412-KB22X8-Z              |
|   |                               |
| 1 |                               |

Dystrybucja Conrad Electronic Sp. z o.o., Copyright © Conrad Electronic 2011, Kopiowanie, rozpowszechnianie, zmiany bez zgody zabronione. www.conrad.pl

Strona 10 z 10

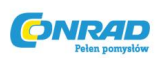

# Konfiguracja pozycji wyświetlacza

Aby poprawić czytelność wyświetlacza regulatora grzejnikowego, można go przechylić do innych pozycji (10°, 20°, 30°, 40°).

Kąt 40° może być ustanowiony za pomocą dołączonego do zestawu elementu wyświetlacza.

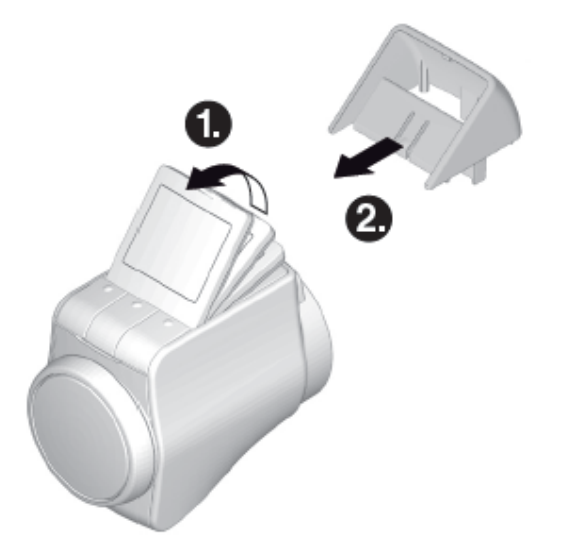

- 1. Unieść wyświetlacz i ustawić go pod żądanym kątem.
- 2. Jeśli użytkownik chce ustawić kąt na 40°, musi przesuwać wspornik pomiędzy wyświetlaczem i jednostką główną dopóki nie zatrzaśnie się on w miejscu.

Strona 11 z 11

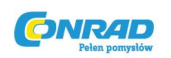

# 4. Przegląd urządzenia

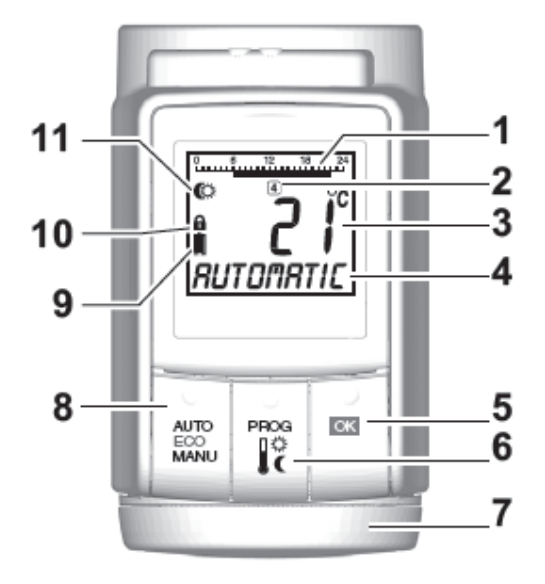

1 Okres ogrzewania/oszczędzania

2 Aktualny dzień tygodnia 1...7 (Poniedziałek...Niedziela)

3 Wyświetlacz temperatury: np. aktualna temperatura pomieszczenia lub zmierzona temperatura, jeśli skonfigurowano w Parametrze 9

4 Wyświetlacz tekstu z 9 znakami

5 Przycisk OK: Potwierdzanie ustawień

6 Przycisk PROG: Wybór trybów operacyjnych, ustawianie programu czasowego; Dłuższe przyciśnięcie przycisku (ok. 10 sek.): Parametry mogą zostać zmienione;

Programowanie: Powrót do następnego poziomu w górę

7 Pokrętło regulacji: Zmiana ustawień

8 Przycisk AUTO/ECO/MANU: zmiana pomiędzy trybem automatycznym, ECO i ręcznym

W trybie programowania: Zakończenie (bez zapisywania)

9 Status baterii

10 Blokada działania

11 Symbol dla Temperatury komfortu 1 🍀, Temperatura komfortu 2 🇮, Temperatura

oszczędzania

Strona **12** z **12** 

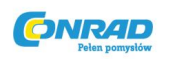

#### Wyświetlacz baterii

| Status baterii | Znaczenie                                                                |
|----------------|--------------------------------------------------------------------------|
|                | Baterie naładowane                                                       |
|                | Baterie w połowie naładowane                                             |
|                | Baterie muszą zostać niebawem wymienione                                 |
|                | Migający wyświetlacz: Baterie są wyczerpane i<br>muszą zostać wymienione |

#### Wskazówki dotyczące działania

## Wygodna obsługa regulatora grzejnikowego

Regulator grzejnikowy może zostać zdjęty z grzejnika w celu ułatwienia programowania.

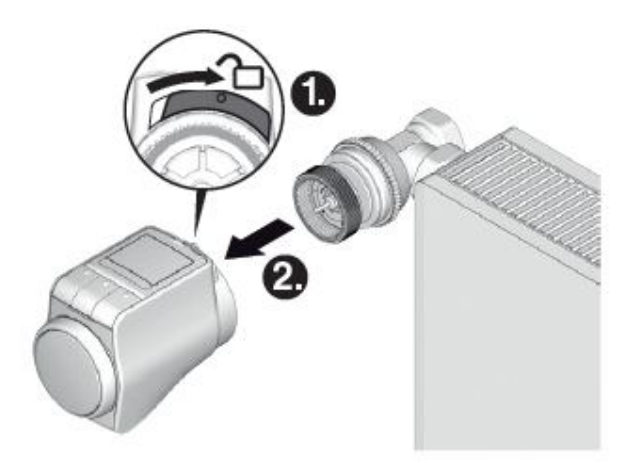

- 1. Odblokować regulator grzejnikowy. Aby to zrobić należy przesunąć suwak na regulatorze grzejnikowym w kierunku
- 2. Ściągnąć regulator grzejnikowy z tarczy zaworu.

Strona **13** z **13** 

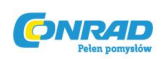

#### Gdy użytkownik pogubił się w programie

→ Nacisnąć przycisk AUTO/ECO/MANU

Wyświetlony został komunikat AUTOMATIC. Ostatni wpis został odrzucony.

# 5. Funkcjonalność w trybie automatycznym

#### Standardowy program czasowy

W trybie automatycznym regulator grzejnikowy automatycznie steruje temperaturą w pomieszczeniu zgodnie z zachowanym programem czasowym.

#### Program tygodniowy 1: Cały dzień w domu

Skonfigurowany fabrycznie program czasowy jest ustawiony dla każdego dnia tygodnia (M- Su/Pn. – Nd.)

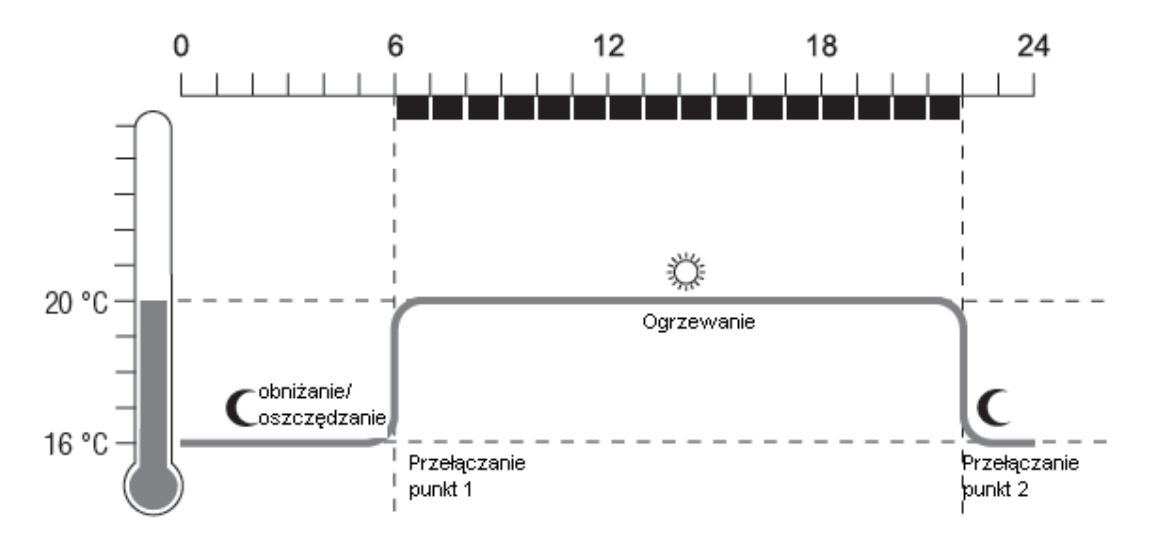

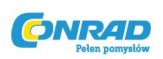

| Punkt<br>przełą<br>czania |              |                                      |
|---------------------------|--------------|--------------------------------------|
|                           | Czas         | Temperatura                          |
| 1                         | 6:00 - 22:00 | 從 20 °C (∏emperatura komfortu 1)     |
| 2                         | 22:00 - 6:00 | <b>(</b> 16 °C (Temp. oszczędzania ) |

- → W regulatorze grzejnikowym zostały zapisane dwa dalsze programy tygodniowe. Zob. Sekcja 9.
- ➔ Można także dostosować jeden z zapisanych programów tygodniowych do osobistych wymagań, zob. Sekcja 8.

# Tymczasowa modyfikacja temperatury

Jeśli użytkownik chce tymczasowo zmienić temperaturę określoną przez program czasowy:

→ Ustawić żądaną temperaturę za pomocą pokrętła regulacji.

Zmiana będzie obowiązywać aż do następnego punktu przełączania.

→ Proces zmiany temperatur na stałe został opisany w sekcji 7.

#### Oszczędzanie energii w trybie ECO

W trybie ECO temperatura pomieszczenia w trybie automatycznym określona przez program czasowy jest zmniejszana o 3°C.

➔ Aby aktywować tryb ECO należy naciskać przycisk AUTO/ECO/MANU, dopóki nie zostanie wyświetlony komunikat ECONOMY.

Wyświetlana temperatura zostaje zredukowana o 3°C.

Tryb ECO działa, dopóki ponownie nie zostanie naciśnięty przycisk AUTO/ECO/MAN i nie zostanie wybrany inny tryb operacyjny.

Strona 15 z 15

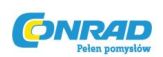

#### Tryb ręczny

W trybie ręcznym regulator grzejnikowy działa na (ręcznie) ustawionej temperaturze, dopóki użytkownik nie zmieni temperatury, lub nie zmieni trybu operacyjnego na inny.

➔ Aby aktywować tryb ręczny należy naciskać przycisk AUTO/ECO/MANU, dopóki nie zostanie wyświetlony komunikat MANUAL.

Temperatura może zostać dostosowana ręcznie za pomocą pokrętła regulacji.

Tryb ręczny będzie działać, dopóki użytkownik nie naciśnie ponownie przycisku AUTO/ECO/MANU i nie wybierze innego trybu operacyjnego.

#### 6. Programowanie – tryby operacyjne

#### Przegląd trybów operacyjnych

- Tryb operacyjny "Party": W tym trybie operacyjnym można określić temperaturę dla liczby godzin. Po upływie ustawionego okresu czasu, regulator grzejnikowy przejdzie do trybu automatycznego.
- Tryb operacyjny "Day off": Jeśli w ciągu tygodnia występuje święto, ustawienia trybu automatycznego mogą nie spełniać wymagań w ciągu tych dni. W takich przypadkach można aktywować program "Day off" na jeden, lub więcej dni. Po upływie tego czasu regulator grzejnikowy przełączy się do trybu automatycznego.
- Tryb operacyjny "Holiday": W tym trybie operacyjnym można określić temperaturę dla określonej liczby dni. Po upływie tego czasu regulator grzejnikowy przełączy się do trybu automatycznego.

#### Wybór trybu operacyjnego

Wybór trybu operacyjnego "Party" lub "Holiday"

- 1. Nacisnąć przycisk PROG i przekręcać pokrętło regulacji w lewą stronę dopóki nie zostanie wyświetlony komunikat PARTY lub HOLIDAY.
- 2. Potwierdzić wybrany tryb operacyjny za pomocą przycisku OK.

Godziny – Hours lub dni – Days zaczną migać.

3. Użyć pokrętła regulacji, aby ustawić żądaną liczbę godzin lub dni i potwierdzić za pomocą OK.

Zacznie migać wyświetlacz temperatury.

Strona 16 z 16

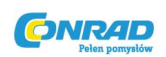

4. Użyć pokrętła regulacji, aby ustawić żądaną temperaturę i potwierdzić za pomocą OK.

Wybrany tryb operacyjny i ustawiona temperaturą zostaną wyświetlone.

# Wybór trybu operacyjnego "Day off"

- 1. Nacisnąć przycisk PROG i przekręcać pokrętło regulacji, dopóki nie zostanie wyświetlony komunikat DAY OFF.
- 2. Potwierdzić wybrany tryb operacyjny za pomocą OK. Zacznie migać komunikat dAYS.
- 3. Użyć pokrętła regulacji, aby ustawić żądaną liczbę dni i potwierdzić za pomocą OK. Zostanie wyświetlony wybrany tryb operacyjny.
- Procedura tworzenia programu czasowego dla dni wolnych (Day off) jest opisana w sekcji 8. •
- Po wprowadzeniu liczby dni dla wakacji (Holiday) /dnia wolnego (Day off), aktualny dzień jest • liczony jako dzień pierwszy.
- Przegląd struktury programu jest pokazany na ostatniej stronie niniejszej instrukcji. •

# 7. Programowanie – Temperatury

Dla programu czasowego są możliwe trzy ustawione temperatury, które mogą być przypisane do punktów przełączania w programie czasowym:

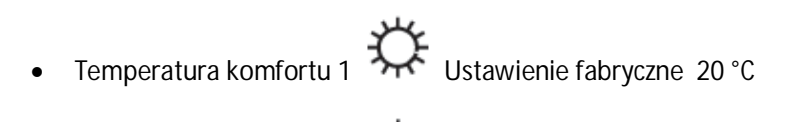

Temperatura komfortu 2 Tre Ustawienie fabryczne 22°C

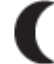

Temperatura oszczedzania •

Ustawienie fabryczne 16°C

Strona 17 z 17

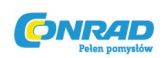

#### Konfiguracja temperatur

- 1. Nacisnąć przycisk PROG. Zostanie wyświetlone COMFORT 1.
- Nacisnąć przycisk OK, użyć pokrętła regulacji, aby ustawić temperaturę komfortu 1 i potwierdzić za pomocą OK.
  Krótko zostanie wyświetlone SAVED, a następnie COMFORT 1.
- 3. Przekręcać pokrętło regulacji w kierunku przeciwnym do ruchu wskazówek zegara, dopóki nie zostanie wyświetlona następna temperatura.
- 4. Powtórzyć Kroki 2 oraz 3 dla temperatury komfortu 2 i temperatury oszczędzania.
- 5. Użyć przycisku AUTO, aby zakończyć programowanie.
  - ➔ Trzy ustawione fabrycznie temperatury (komfortu 1, 2 oraz oszczędzania) mogą zostać w każdej chwili zmienione.
  - ➔ W czasie programowania przycisk PROG może zostać użyty do powrotu do następnego poziomu w górę.
  - → Można przerwać programowanie w każdej chwili używając przycisku AUTO.
  - → Przegląd struktury programu jest pokazany na ostatniej stronie niniejszej instrukcji.

#### 8. Programowanie – program czasowy

#### Planowanie programu czasowego

Można określić do 6 punktów przełączania dziennie. Następujące dane muszą zostać przypisane do każdego punktu przełączania:

- Jedna z trzech ustawionych fabrycznie temperatur (komfortu 1,2, oszczędzania).
- Rozpoczęcie okresu ogrzewania/oszczędzania.
- Koniec okresu ogrzewania/oszczędzania

Strona 18 z 18

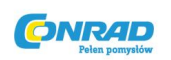

Przykład

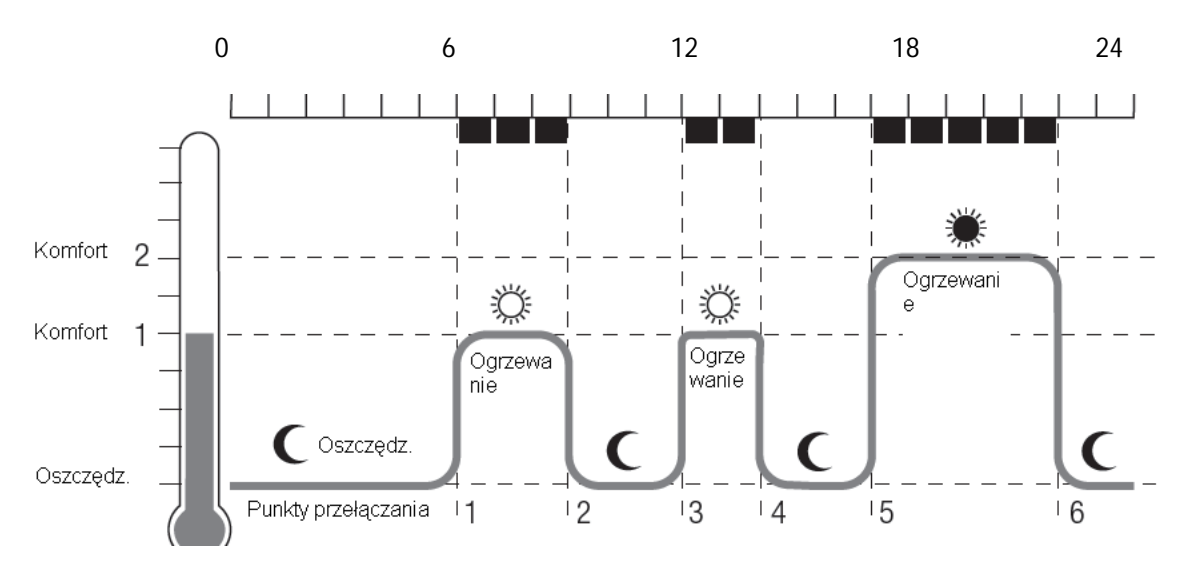

Przykład pokazuje następujące programy czasowe

| Punkt<br>przełącz<br>ania |               |                               |    |
|---------------------------|---------------|-------------------------------|----|
|                           | Czas          | Temperatura                   |    |
| 1                         | 6:00 - 9:00   | 🌣 20 °C (Temperatura komfortu | 1) |
| 2                         | 9:00 - 12:00  | C 16 °C (Temp. oszczędzania   | )  |
| 3                         | 12:00 – 14:00 | 🌣 20 °C (Temp. komfortu       | 1) |
| 4                         | 14:00 – 17:00 | C 16 °C (Temp. oszczędzania   | )  |
| 5                         | 17:00 – 22:00 | 🗰 22 °C (Temp. komfortu       | 2) |
| 6                         | 22:00 - 6:00  | C 16 °C (Temp. oszczędzania   | )  |

Strona **19** z **19** 

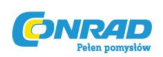

# Program tygodniowy

Można dostosować program czasowy do osobistego tygodniowego harmonogramu użytkownika. Użytkownik posiada następujące opcje:

- Oddzielne programy czasowe dla dni tygodnia (pn.-pt.) i weekendów (sb.- nd.)
- Jeden program czasowy dla wszystkich dni tygodnia (pn.- nd.)
- Inny program czasowy dla każdego dnia tygodnia (Mo, Tu, We, Th, Fr, Sa, Su).
  - → Zalecamy zapisanie swojego programu czasowego przed rozpoczęciem programowania.

# Konfiguracja programu czasowego

#### Wybór dni tygodnia

1. Nacisnąć przycisk PROG.

Wyświetlone zostanie COMFORT 1.

- 2. Przekręcać pokrętło regulacji w kierunku zgodnym z ruchem wskazówek zegara, dopóki nie zostanie wyświetlony PROGRAM.
- 3. Nacisnąć przycisk OK i użyć pokrętła regulacji, aby wybrać żądane dni tygodnia dla programu czasowego:

MO – FR, SA – SU, MO – SU, MO, TU, ..., SU lub DAY OFF. (Pn.-pt, sb.- nd., pn.- sb., pn., wt.,..., nd., lub dzień wolny).

Potwierdzić wybrane dni tygodnia za pomocą przycisku OK.
Temperatura, jak również rozpoczęcie i zakończenie pierwszego punktu przełączania, np.

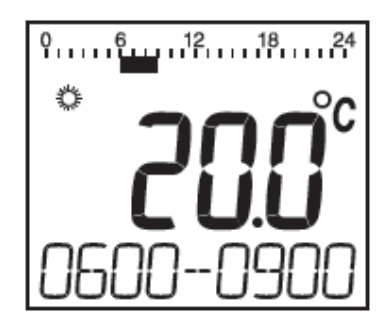

- ➔ Zakończenie punktu przełączania jest jednocześnie rozpoczęciem następnego punktu przełączania.
- → Jedynie zaprogramowane punkty przełączania są wyświetlane.

Strona **20** z **20** 

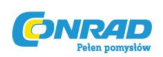

# Wyświetlanie punktów przełączania

Można użyć pokrętła regulacji do zmiany od jednego punktu konfiguracji na inny, a zatem wyświetlania wszystkich zaprogramowanych punktów przełączania.

## Edytowanie punktów przełączania

1. Aby edytować wyświetlany punkt przełączania należy nacisnąć przycisk OK.

Wyświetlacz temperatury zacznie migać.

- Użyć pokrętła regulacji, aby wybrać żądaną temperaturę (komfortu 1, 2 lub oszczędzania) dla wybranego punktu przełączania i potwierdzić za pomocą OK. Zacznie migać początek wybranego punktu przełączania.
  - ➔ Skala czasu dla programowania punktów przełączania rozpoczyna się o 3:00 nad ranem i kończy o 2:50 następnego dnia.
- Użyć pokrętła regulacji, aby ustawić żądane rozpoczęcie dla wybranego punktu przełączania i potwierdzić OK.
  Koniec wybranego punktu przełączania będzie migać.
- Użyć pokrętła regulacji ,aby ustawić żądany koniec wybranego punktu przełączania i potwierdzić OK.
  Krótko wyświetlane będzie SAVED. Następnie temperatura, jak również początek i koniec punktu przełączania zostaną wyświetlone.
- 5. Dla dalszych punktów przełączania należy także wybrać temperaturę, jak również początek i koniec punktów przełączania, jak opisano w krokach 1 do 5.
  - ➔ Punkt przełączania nie zostanie zapisany, dopóki temperatura, początek i koniec nie zostaną potwierdzone przyciskiem OK.
  - → Jeśli nie jest wymagany punkt przełączania, należy wybrać ustawienie --.-.

# Edytowanie dalszych dni tygodnia

- 1. Po edytowaniu wszystkich punktów przełączania, należy użyć przycisku PROG do wybrania dni tygodnia.
- 2. Edytować punkty przełączania dla następnych dni tygodnia.
- 3. Po ustawieniu wszystkich wymaganych dni tygodnia zakończyć programowanie przyciskiem AUTO.

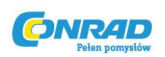

Regulator grzejnikowy rozpocznie działanie natychmiast w trybie automatycznym, z ustawionym programem czasowym.

## Kasowanie punktu przełączania

- ➔ Jeśli nie jest wymagany punkt przełączania, należy wybrać ustawienie temperatury --.- i potwierdzić za pomocą OK.
- → Pierwszy punkt przełączania nie może zostać usunięty.

#### Dodawanie punktu przełączania

1. Przekręcać pokrętło regulacji dopóki nie zostanie wyświetlone ADD NEW i potwierdzić za pomocą OK.

Wyświetlacz temperatury zacznie migać.

2. Użyć pokrętła temperatury, aby wybrać żądaną temperaturę (komfortu 1, 2 lub oszczędzania) dla nowego punktu przełączania i potwierdzić za pomocą OK.

Zacznie migać początek nowego punktu przełączania.

- Użyć pokrętła regulacji, aby ustawić żądany czas przełączania dla nowego punktu przełączania i potwierdzić za pomocą OK. Zacznie migać koniec żądanego punktu przełączania.
- 4. Użyć pokrętła regulacji, aby ustawić żądany koniec nowego punktu przełączania i potwierdzić za pomocą OK.
  - ➔ ADD NEW wyświetla się jedynie wtedy, kiedy zaprogramowanych zostało mniej niż 6 punktów przełączania.

Strona 22 z 22

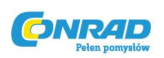

## 9. Ustawienia podstawowe

# Przegląd

Jeśli jest to wymagane można zmodyfikować 16 ustawień podstawowych. Ustawienia fabryczne posiadają popielate tło. Parametry oznaczone \* są opisane bardziej szczegółowo poniżej.

| Parametr | Ustawienie | Znaczenie                                   |
|----------|------------|---------------------------------------------|
| 1        |            | Ustawienia języka                           |
|          | 1          | Niemiecki                                   |
|          | 2          | Angielski                                   |
|          | 3          | Francuski                                   |
|          | 4          | Holenderski                                 |
|          | 5          | Włoski                                      |
|          | 6          | Duński                                      |
| 2        |            | Ustawione programy czasowe*                 |
|          | 0          | Program tygodniowy 1 "At home all day"      |
|          | 1          | Program tygodniowy 2 "At<br>home for lunch" |
|          | 2          | Program tygodniowy 3<br>"Working half-time" |
|          |            |                                             |
| 3        |            | Podswietlony wysWietlacz^                   |
|          | 0          | Dezaktywowany                               |
|          | 1          | Aktywny                                     |
| 4        |            | Zmiana czasu lato/zima                      |
|          | 0          | Brak automatycznej zmiany                   |
|          | 1          | Automatyczna zmiana                         |

Strona **23** z **23** 

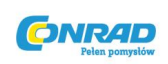

| 5 |     | Czas trwania funkcji okna*                                                  |
|---|-----|-----------------------------------------------------------------------------|
|   | 0   | Nieaktywna                                                                  |
|   | 30  | Zawór otwiera się najpóźniej po                                             |
|   |     |                                                                             |
|   | 90  | Zawór otwiera się najpóżniej po<br>90 min.                                  |
| 6 |     | Czułość funkcji okna podczas<br>spadku temperatury<br>pomieszczenia         |
|   | 0.5 | 0.5 (czuła)                                                                 |
|   |     |                                                                             |
|   | 3.0 | 3.0 (mniej czuła)                                                           |
|   |     | Ustawienie fabryczne: 0.8                                                   |
| 7 |     | Czułość funkcji okna podczas<br>wzrostu temperatury<br>pomieszczenia*       |
|   | 0.1 | 0.1 (czuła)                                                                 |
|   |     |                                                                             |
|   | 3.0 | 3.0 (mniej czuła)                                                           |
|   |     | Ustawienia fabryczne: 0.3                                                   |
| 8 |     | Ustawienie skoku zaworu *                                                   |
|   | 0   | Standardowy skok zaworu                                                     |
|   | 1   | Tryb całego skoku                                                           |
| 9 |     | Przedstawianie temperatury na<br>wyświetlaczu *                             |
|   | 0   | Ustawiona/zaprogramowana<br>temperatura (temperatura<br>ustawionego punktu) |
|   | 1   | Zmierzona temperatura                                                       |

Strona **24** z **24** 

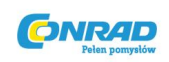

|    |                  | pomieszczenia                                                                                                    |
|----|------------------|----------------------------------------------------------------------------------------------------|
| 10 |                  | Górny limit temperatury                                                                                                    |
|    | 16<br>17<br>     | Temperatura pomieszczenia nie<br>może zostać ustawiona na<br>wyższą niż określony górny limit<br>temperatury (HI LIMIT).                               |
|    | 30               | Ustawienie fabryczne: 30°C                                                                                                    |
| 11 |                  | Dolny limit temperatury                                                                                                    |
|    | 5<br>6<br><br>15 | Temperatura pomieszczenia nie<br>może zostać ustawiona na<br>niższą niż określony dolny limit<br>temperatury (LOW LIMIT).<br>Ustawienie fabryczne: 5°C |
| 12 |                  | Funkcja optymalizacji *                                                                                                    |
|    | 0                | Brak optymalizacji                                                                                                    |
|    | 1                | Optymalny start                                                                                                    |
|    | 2                | Optymalny start/stop                                                                                                    |
| 13 |                  | Offset temperatury*                                                                                                    |
|    | 3                | Aby dostosować temperatury<br>zmierzone przez regulator<br>grzejnikowy i w pomieszczeniu                                                               |
|    | -3               | Ustawienie fabryczne: 0°C                                                                                                    |
| 14 |                  | Rodzaj baterii                                                                                                    |
|    | 0                | Alkaliczne                                                                                                    |
|    | 1                | Litowe                                                                                                    |
|    | 2                | NiMH (akumulator ładowalny)                                                                                                    |
| 15 | 0                | Wyświetlanie pozycji zaworu*<br>Brak wyświetlania pozycji<br>zaworu                                                                                    |

# Strona **25** z **25**

Dystrybucja Conrad Electronic Sp. z o.o., Copyright © Conrad Electronic 2011, Kopiowanie, rozpowszechnianie, zmiany bez zgody zabronione. www.conrad.pl

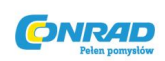

|    | 1 | Krótkie wyświetlanie pozycji<br>zaworu |
|----|---|----------------------------------------|
| 16 |   | Przywracanie ustawień<br>fabrycznych   |
|    | 0 | Brak resetowania                       |
|    | 1 | Resetowanie do ustawień<br>fabrycznych |

# Opis parametrów

Parametr 2 -

# Wybieranie ustawionych programów czasowych

• **Program tygodniowy 1** (Ustawienie fabryczne, 2 punkty przełączania):

Mo – Su "at home all day" /Pn.- pt. cały dzień w domu – program opisano w sekcji 5.

• Program tygodniowy 2 (6 punktów przełączania):

Mo-Fr /pn.-pt. w domu podczas przerwy śniadaniowej

Sa- Su / sb.- nd. jak program tygodniowy 1

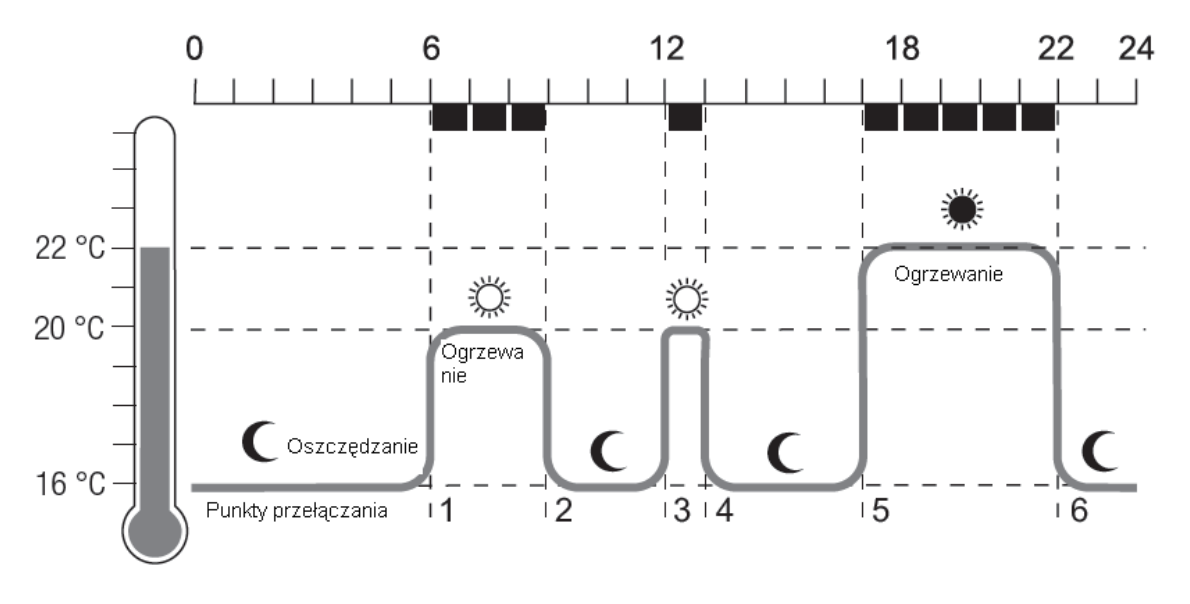

Strona **26** z **26** Dystrybucja Conrad Electronic Sp. z o.o., Copyright © Conrad Electronic 2011, Kopiowanie, rozpowszechnianie, zmiany bez zgody zabronione. www.conrad.pl

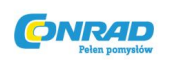

| Punkt<br>przełącz<br>ania |               |                                   |    |
|---------------------------|---------------|-----------------------------------|----|
|                           | Czas          | Temperatura                       |    |
| 1                         | 6:00 - 9:00   | C (Temperatura komforty           | 1) |
| 2                         | 9:00 - 12:00  | C 16 °C (Temperatura oszczędzania | )  |
| 3                         | 12:00 - 13:00 | C (Temperatura komfortu           | 1) |
| 4                         | 13:00 - 17:00 | C 16 °C (Temperatura oszczędzania | )  |
| 5                         | 17:00 - 22:00 | * 22 °C (Temperatura komfortu     | 2) |
| 6                         | 22:00 - 6:00  | C 16 °C (Temperatura oszczędzania | )  |

- Program tygodniowy 3 (4 punkty przełączania):
  - Pn. -pt. "praca na pół etatu"
  - Sb.- nd. Jak w programie tygodniowym 1

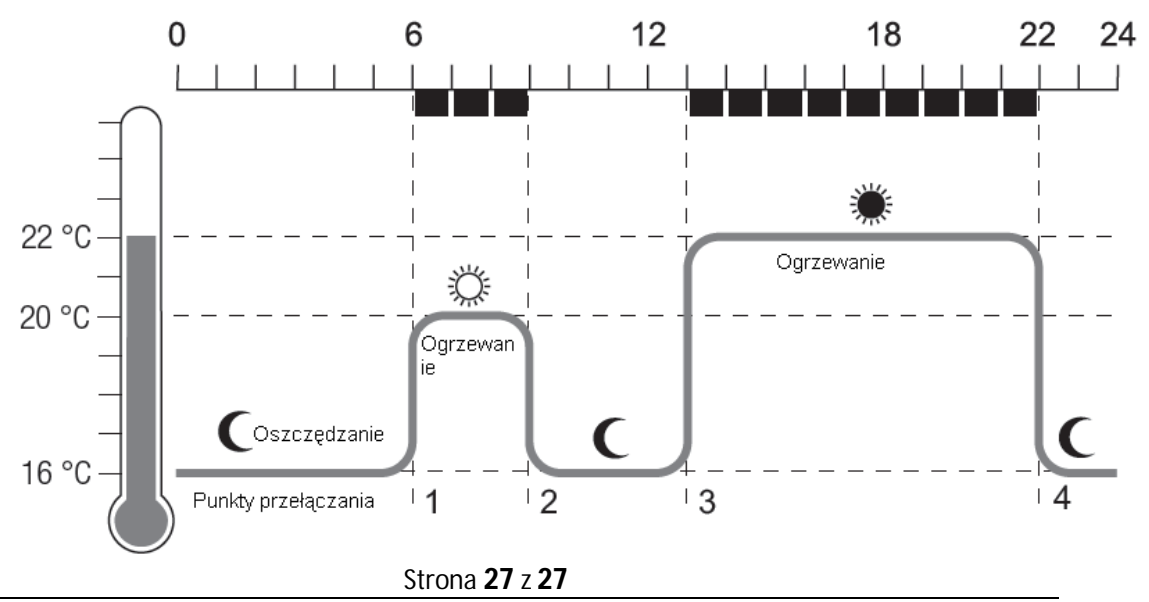

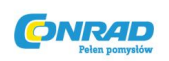

| Punkt<br>przełącza<br>nia |                   |                                     |
|---------------------------|-------------------|-------------------------------------|
|                           | Czas              | Temperatura                         |
| 1.                        | 6:00 to 9:00      | 20 °C (Temperatura komfortu 1)      |
| 2.                        | 9:00 to 13:00     | C 16 °C (Temperatura oszczędzania ) |
| 3.                        | 13:00 to<br>22:00 | * 22 °C (Temperatura komfortu 2)    |
| 4.                        | 22:00 to 6:00     | C 16 °C (Temperatura oszczędzania ) |

# Parametr 3 – podświetlenie

Wyświetlacz posiada podświetlenie w celu ułatwienia odczytywania informacji.

- Podświetlenie jest aktywowane kiedy poruszone zostaje pokrętło regulacji lub kiedy zostaje wciśnięty jakikolwiek przycisk.
- Podświetlenie wyłącza się, jeśli żadna czynność nie zostaje przeprowadzona na regulatorze grzejnikowym przez ok. 7 sek., w celu oszczędzania energii.

# Parametry 5 do 7 – funkcja okna

Aby oszczędzać energię regulator grzejnikowy zamyka zawór grzejnika przy otwarciu okna przez użytkownika, co skutkuje nagłym spadkiem temperatury. Po zamknięciu okna przez użytkownika i wzroście temperatury regulator grzejnikowy ponownie otwiera zawór grzejnika.

Jeśli użytkownik zapomni zamknąć okna, regulator grzejnikowy automatycznie otworzy zawór po upływie zaprogramowanego czasu, aby zapewnić ochronę przed zamarzaniem.

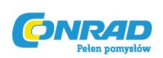

# Parametr 8 – skok zaworu

Regulator grzejnikowy działa za pomocą optymalnego skoku zaworu ustawionego w fabryce. Jeśli ma zostać zastosowany cały skok zaworu lub jeśli zawór nie zamyka się całkowicie, należy aktywować tryb całego skoku.

# Parametr 9 – przedstawianie temperatury na wyświetlaczu

W ustawieniach fabrycznych jest wyświetlana ustawiona lub zaprogramowana temperatura (komfortu 1,2 lub oszczędzania).

 Zmierzona temperatura pomieszczenia jest wyświetlana z ustawieniem "measured temperature". Zmiana na ustawioną temperaturę jest przeprowadzana za pomocą przekręcenia pokrętła regulacji lub naciśnięcia przycisku. Jeśli to wymagane, temperatura może zostać zresetowana. Wyświetlacz powróci do zmierzonej temperatury po ok. 3 sek.

# Parametr 12 – funkcja optymalizacji

Bez optymalizacji (ustawienie fabryczne) regulator grzejnikowy zaczyna podnosić lub obniżać temperaturę pomieszczenia o zaprogramowanej godzinie. Aby mieć ciepłą łazienkę o 7:00, punkt przełączania musi zostać ustawiony wcześniej, w innym wypadku ogrzewanie rozpocznie się dopiero o 7:00. Możliwe, że punkt przełączania jest za wcześnie ustawiony tak, że ogrzewanie rozpocznie się o wiele wcześniej niż jest to wymagane.

Z optymalizacją – pomieszczenie osiągnęło wymaganą temperaturę na zaprogramowanym początku, ponieważ regulator grzejnikowy rozpoczął podnoszenie lub obniżanie temperatury pomieszczenia w optymalnym czasie.

- Optymalny start Pomieszczenie jest nagrzewane w odpowiednim momencie, aby osiągnęło zaprogramowaną temperaturę.
- Optymalny start/stop:

Pomieszczenie jest nagrzewane w odpowiednim momencie i ochładzane wcześniej.

Strona 29 z 29

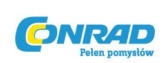

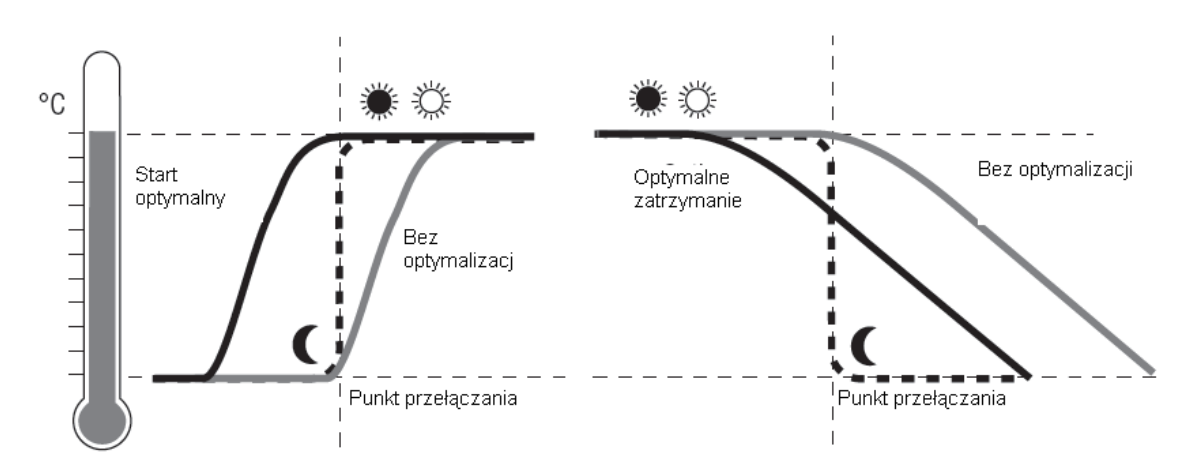

# Parametr 13 – Offset temperatury

Ponieważ regulator grzejnikowy mierzy temperaturę pomieszczenia w okolicy grzejnika, możliwe jest, że ta temperatura różni się od temperatury mierzonej w innym punkcie pomieszczenia.

Jeśli np. 20°C zostało zmierzone w pomieszczeniu i 21.5°C przy grzejniku, ten efekt może zostać zrekompensowany za pomocą offsetu o wartości -1.5°C. Wyświetlacz regulatora grzejnikowego pozostaje niezmieniony.

# Parametr 15 – wyświetlacz pozycji zaworu

Kiedy ten parametr jest aktywny (ustawienie "1"), obliczona pozycja zaworu jest krótko wyświetlana (0 do 100% otwarcia).

Główny wyświetlacz jest pokazywany ponownie po ok. 3 minutach lub po wciśnięciu przycisku AUTO.

# Zmiana parametrów

1. Naciskać przycisk PROG przez co najmniej 10 sek., dopóki nie zacznie migać Parametr 1 (cyfra po lewej).

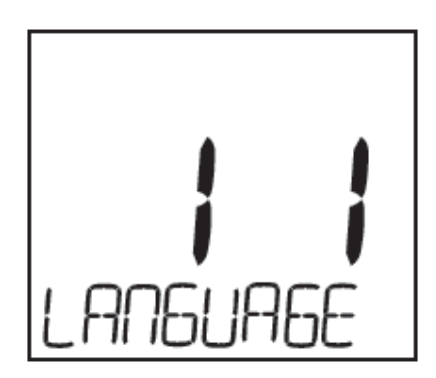

Strona 30 z 30

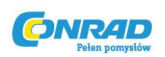

Cyfra po prawej stronie pokazuje aktualne ustawienie. Parametr jest dodatkowo wyświetlany w całym tekście. Np., wyświetlacz 1 1 oznacza Parametr 1 (język) z ustawieniem 1 (niemiecki).

- 2. Jeśli to wymagane, należy użyć pokrętła regulacji, aby wybrać inny parametr (cyfra po lewej).
- Nacisnąć przycisk OK, aby edytować parametr. Aktualne ustawienie parametru będzie migać (po prawej stronie).
- 4. Użyć pokrętła regulacji, aby ustawić żądane ustawienie (cyfra po prawej) i potwierdzić za pomocą OK.
- 5. Edytowany parametr będzie migać (po lewej).
- 6. Dla dalszych parametrów powtórzyć Kroki 2 do 4.
- 7. Użyć przycisku AUTO, aby powrócić do trybu automatycznego.

#### 10. Pozostałe funkcje

#### Funkcje monitorowania

## Funkcja okna

Jeśli okno zostanie otwarte powodując spadek temperatury, regulator grzejnikowy zamknie zawór grzejnika, aby oszczędzać energię.

Zostanie wyświetlony komunikat WINDOW.

Kiedy temperatura ponownie wzrośnie, ale najpóźniej po ustawionym czasie (ustawienia fabryczne: 30 minut), regulator grzejnikowy ponownie otworzy zawór grzejnika.

Można także otworzyć wcześniej zawór grzejnika naciskając przycisk AUTO lub przekręcając pokrętło regulacji.

Czułość regulatora grzejnikowego na spadek lub wzrost temperatury może zostać ustawiona, zob. Sekcja 9, parametry 5 do 7.

# Ochrona zaworu

Jeśli zawór grzejnika nie został całkowicie otwarty przez 2 tygodnie, przeprowadzany zostanie autotest. Regulator grzejnikowy otworzy na krótko zawór grzejnika w następny poniedziałek, aby zapobiec zatarciu. Wyświetlony zostanie komunikat CYCL.

Strona 31 z 31

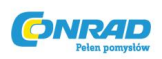

#### Ochrona przez zamarzaniem

Jeśli temperatura spadnie poniżej 5°C, regulator grzejnikowy otworzy zawór grzejnika, dopóki temperatura nie wzrośnie ponownie powyżej 6°C. To zapobiega zamarznięciu grzejnika. Wyświetlony zostanie komunikat FROST.

→ Ogrzewanie nie może zostać wyłączone. W innym wypadku regulator grzejnikowy może nie przeprowadzić funkcji ochrony przed zamarzaniem.

#### Letnia przerwa

Jeśli w lecie został wyłączony system centralnego ogrzewania i użytkownik nie chce marnować baterii regulatora grzejnikowego, można na stałe zamknąć zawór grzejnika.

#### Zamykanie zaworu

- 1. Naciskać przycisk AUTO/ECO/MANU, dopóki nie zostanie wyświetlone MANUAL.
- 2. Przekręcać pokrętło regulacji w kierunku przeciwnym do ruchu wskazówek zegara, dopóki nie zostanie wyświetlone OFF.

Teraz zawór grzejnikowy będzie pozostawał zamknięty. Zawór, jak również ochrona przeciw zamarzaniu pozostają aktywne.

#### Otwieranie zaworu

→ Użyć przycisku AUTO/ECO/MANU, aby przejść do trybu automatycznego.

- lub –

Ustawić żądaną temperaturę w ręcznej operacji.

#### Blokada przeciw dzieciom i niepożądaną obsługą

Można zablokować regulator grzejnikowy, aby chronić go przed nieupoważnioną obsługą:

➔ Nacisnąć przyciski AUTO/ECO/MANU oraz PROG jednocześnie przez co najmniej 3 sekundy.

Wyświetlony zostanie symbol 🖰.

Ta sama kombinacja przycisków jest używana do ponownego odblokowania regulatora grzejnikowego.

Strona 32 z 32

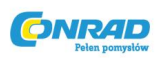

#### 11. Pomoc w razie wystąpienia problemów

#### Tabela błędów

| Problem/ wyświetlacz           | Powód                                       | Działanie                                                |
|--------------------------------|---------------------------------------------|----------------------------------------------------------|
| miga                           | Wyczerpane baterie                          | Wymienić baterie.                                        |
| E 1<br>SENSOR                  | Wadliwe urządzenie                          | Wymienić urządzenie.                                     |
| E 2<br>VALVE                   | Nie można poruszyć silnika.                 | Sprawdzić instalację. Jeśli jest<br>sprawna, usunać brud |
|                                |                                             | sprawna, asange sraa.                                    |
| Grzejnik nie stygnie.          | Zawór grzejnika nie został                  | Sprawdzić instalację. Jeśli jest                         |
|                                | całkowicie zamknięty.                       | sprawna, zmienic na tryb                                 |
|                                |                                             | pernego skoku (parametr 8).                              |
| Pomieszczenie nie nagrzewa sie | Ogrzewanie nie jest włączane o              | Upewnić się, że system                                   |
| podcas optymalizacji.          | odpowiednim czasie.                         | ogrzewania jest włączony.                                |
| Silnik nie porusza się.        | Tarcza zaworu nie zablokowana<br>w miejscu. | Ustawić suwak w pozycji 🛱.                               |

# Działanie awaryjne, kiedy baterie zostaną wyczerpane

1. Odblokować regulator grzejnikowy. Aby to zrobić, przesunąć suwak na regulatorze grzejnikowym w kierunku

- 2. Ściągnąć regulator grzejnikowy z tarczy zaworu.
- 3. Obsługiwać zawór grzejnikowy ręką używając pokrętła regulacji na tarczy zaworu.

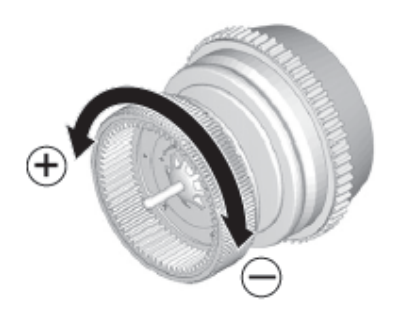

Strona **33** z **33** 

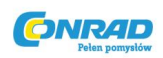

# Przywracanie ustawienia fabrycznego

- 1. Naciskać przycisk PROG przez ok. 10 sek., dopóki nie zacznie migać parametr 1 (po lewej).
- 2. Użyć pokrętła regulacji, aby wybrać Parametr 16 (po lewej) oraz Ustawienie 1 (Setting 1) (po prawej).
- 3. Nacisnąć przycisk OK, aby przywrócić ustawienia fabryczne.

# 12. Dane techniczne

| Тур                      | HR30                                                                                   |
|--------------------------|----------------------------------------------------------------------------------------|
| Klasa ochronności        | IP30                                                                                   |
| Napięcie zasilania       | Baterie 2 x 1.5V; typu LR6, AA, AM3                                                    |
| Podłączenie do grzejnika | M30 x 1.5                                                                              |
| Temperatura otoczenia    | 050°C                                                                                  |
| Wymiary                  | 94 x 50 x 69 mm                                                                        |
| Warunki otoczenia        | Dla obszarów mieszkalnych, biznesowych i<br>handlowych, a także małych przedsiębiorstw |
| Wilgotność               | 1090% wilgotności względnej.                                                           |

# 13. Utylizacja

Regulator grzejnikowy musi zostać poddany utylizacji w zgodności z dyrektywą WEEE 2002/96/EC.

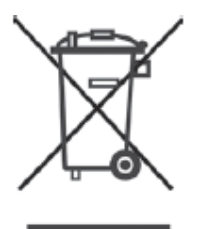

 $\rightarrow$  Utylizować opakowanie i produkty w odpowiednim ośrodku utylizacji.

 $\rightarrow$  Nie utylizować urządzenia razem z odpadami gospodarstwa domowego.

Strona 34 z 34

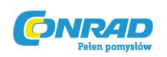

# 14. Programowanie – przegląd

| (przekręcać pokrętlo reg. przeciwnie do wskazówek |          |          | <         | Przycisk PROG | —> (przekręcać pokrętlo reg. zgodnie z ruchem wskazówek zegara) |           |                                               |
|---------------------------------------------------|----------|----------|-----------|---------------|-----------------------------------------------------------------|-----------|-----------------------------------------------|
| time drte                                         | HOLIDRY  | DRY OFF  | PARTY     | COMFORT I     | COMFORT 2                                                       | ECO TEMP  | PROGRAM                                       |
| OK                                                | OK       | OK       | OK        | OK            | OK                                                              | OK        | OK                                            |
| <—> Hour                                          | <—> Days | <—> Days | <—> Hours | <—> Temp.     | <—> Temp.                                                       | <—> Temp. | Edycja programu<br>czasowego, zob.<br>poniżej |
| OK                                                | OK       | OK       | ОК        | OK            | OK                                                              | ОК        |                                               |
| <—> Minute                                        | <> Temp. |          | <—> Temp. |               |                                                                 |           | -                                             |
| OK                                                | OK       |          | ОК        |               |                                                                 |           |                                               |
| <—> Year                                          |          | L .      |           | -             |                                                                 |           |                                               |
| OK                                                |          |          |           |               |                                                                 |           |                                               |
| <> Month                                          |          |          |           |               |                                                                 |           |                                               |
| OK                                                |          |          |           |               |                                                                 |           |                                               |
| <—> Day                                           |          |          |           |               |                                                                 |           |                                               |
| OK                                                |          |          |           |               |                                                                 |           |                                               |
| _                                                 |          |          |           |               |                                                                 |           |                                               |

## Program czasowy

i

| OK                                 |                       |                     |                            |                |              |                     |             |  |  |
|------------------------------------|-----------------------|---------------------|----------------------------|----------------|--------------|---------------------|-------------|--|--|
| <> (przekręcić pokrętlo regulacji) |                       |                     |                            |                |              |                     |             |  |  |
| M0 - FR                            | SR - SU               | MD - 5U             | mo                         | τυ             |              | SU                  | DRY OFF     |  |  |
| OK                                 | OK                    | OK                  | OK                         | OK             | OK           | ОК                  | OK          |  |  |
| <—>(przekręcać pokrętło reglacji)  |                       |                     |                            |                |              |                     |             |  |  |
| Punkt przełącz. 1                  |                       | Pkt. przełączania 6 | Nowy punkt<br>przełaczania | RDD NEW        | Kasowanie    | Pkt. przełączania x |             |  |  |
| ОК                                 | OK                    | OK                  | . przenączana              | ОК             | przełączania | ОК                  |             |  |  |
| <—> Temp.                          | <> Temp.              | <—> Temp.           | -                          | <—> Temp.      |              | < <del></del> >:-   | (Kasowanie) |  |  |
| OK                                 | OK                    | OK                  | *<br>-                     | OK             |              | OK                  |             |  |  |
| <—><br>Początek                    | <—><br>Początek       | <—><br>Początek     |                            | <><br>Początek |              |                     |             |  |  |
| OK                                 | OK                    | OK                  |                            | OK             | ]            |                     |             |  |  |
| <> Koniec                          | <—> <sup>Koniec</sup> | <>Koniec            | -                          | <—> Koniec     |              |                     |             |  |  |
| OK                                 | OK                    | OK                  | •                          | OK             | 1            |                     |             |  |  |

Poddawane zmianom w celu podniesienia jakości produktu.

Novar GmbH

a Honeywell Company

Gartenstraße 49

58511 Lüdenscheid

www.homexpertbyhoneywell.com

Strona 35 z 35

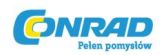

Strona **36** z **36**